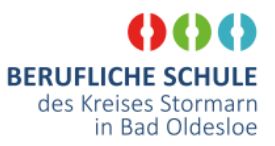

### 1. <u>Benutzerpasswort ändern</u>

Standardmäßig ist für Ihren Benutzer kein Passwort gesetzt. Somit kann jeder, der das Convertible in seine Hände bekommt, auf Ihre Daten zugreifen. Dies ist sicher nicht empfehlenswert. Daher drücken Sie zum Ändern des Kennwortes die Tastenkombination **Strg + Alt + Entf**.

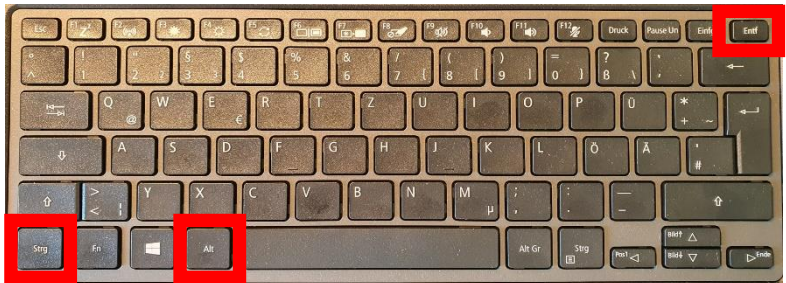

Es erscheint folgender Bildschirm:

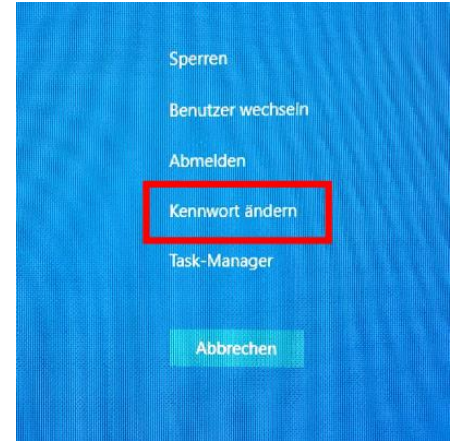

Klicken Sie nun auf den Punkt "Kennwort ändern". Es erscheint folgender Bildschirm:

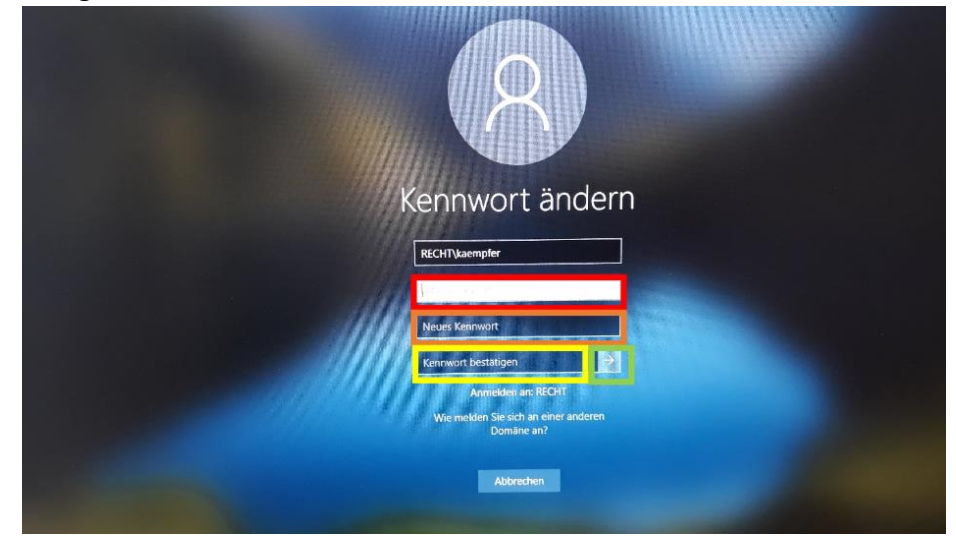

Geben Sie in dem auf dem Bild rot umrandeten Kasten nichts ein (in Ihrem Fall ist das alte Passwort nicht gesetzt, daher muss dieses Feld leer bleiben). In die orangen und gelb umrandeten Kästen geben sie jeweils das neue, von Ihnen freiwählbare Kennwort ein. Anschließend klicken Sie auf den Pfeil im grün umrandeten Kasten. Damit haben Sie das Kennwort geändert.

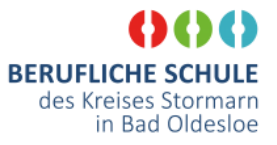

## 2. Ändern des Rechnernames

Damit der Rechner eindeutig einem Nutzer zugeordnet werden kann, soll der Rechnername so geändert werden, dass er eindeutig einer Klasse und einem Schüler\*in zugeordnet werden kann. Geben Sie dazu in das Suchfeld (unten links) den Begriff "PC-Infos" ein und wählen Sie das Suchergebnis aus (gelber Kasten).

| Pap    | Alle Apps Dokumente Web                                    | Mehr 🔻 | <i>ه</i>                        |
|--------|------------------------------------------------------------|--------|---------------------------------|
| Acroba | Höchste Übereinstimmung<br>() PC-Infos Systemeinstellungen |        | í                               |
|        | Web durchsuchen                                            | >      | PC-Infos<br>Systemeinstellungen |
| z      |                                                            |        | 다 Öffnen                        |
| VLC m  |                                                            |        |                                 |
| R<br>X |                                                            |        |                                 |
|        |                                                            |        |                                 |
| Start  | 𝒫 pc-infos                                                 |        |                                 |
| -      | ව 🧆 🗖                                                      |        |                                 |

Es öffnet sich das folgende Fenster:

| Finstellung suchen          | <ul> <li>Der PC wird überv</li> </ul> | wacht und                                                                                                    | Verwandte Einstellungen                                      |  |  |  |
|-----------------------------|---------------------------------------|----------------------------------------------------------------------------------------------------|--------------------------------------------------------------|--|--|--|
| constemung success          | geschützt.                            |                                                                                                    | BitLocker-Einstellungen                                      |  |  |  |
| ystem                       | Weitere Informationen in              | Windows-Sicherheit                                                                                                   | Geräte-Manager                                               |  |  |  |
|                             |                                       |                                                                                                    | Remotedesktop                                                |  |  |  |
| Speicher                    | Gerätespezifikatio                    | onen                                                                                                    | Systemschutz                                                 |  |  |  |
| B Tablet                    | TravelMate Spin E                     | 3311RN-31                                                                                                    | Erweiterte Systemeinstellungen                               |  |  |  |
| H Multitasking              | Gerätename<br>Prozessor               | LAPTOP-T8FDA3VL<br>Intel(R) Pentium(R) Silver N5030 CPU @<br>1.10GHz 1.10 GHz                                        | Diesen PC umbenennen<br>(fortgeschritten)                    |  |  |  |
| P Projizieren auf diesen PC | Installierter RAM                     | 4,00 GB (3,81 GB verwendbar)                                                                                         |                                                              |  |  |  |
| Gemeinsame Nutzung          | Geräte-ID<br>Produkt-ID<br>Systemtyp  | BAE816DB-3D4B-46C6-95EC-04FDA7A12D12<br>00379-20000-00001-AAOEM<br>64-Bit-Betriebssystem, x64-basierter<br>Prozessor | <ul> <li>Hilfe anfordern</li> <li>Feedback senden</li> </ul> |  |  |  |
| Remotedesktop               | Stift- und Toucheingabe               | Unterstützung der Stift- und Toucheingabe<br>mit 10 Touchpunkten                                                     |                                                              |  |  |  |
| Info                        | Kopieren                              |                                                                                                    |                                                              |  |  |  |
|                             | Diesen PC umbenenne                   | n                                                                                                    |                                                              |  |  |  |
|                             | Mindaus Cossifi                       |                                                                                                    |                                                              |  |  |  |

Klicken Sie nun auf das Feld Diesen PC umbenennen Rechners nach diesem Muster ein:

| Beispiel      |            |
|---------------|------------|
| Ihre Klasse:  | E21d1      |
| Ihr Vorname:  | Max        |
| Ihr Nachname: | Mustermann |

und geben Sie dann den neuen Namen des

| Sie können eine Kombination a | ius Buchstaben, Bindesti | richen und Zahlen verwenden. |
|-------------------------------|--------------------------|------------------------------|
| Aktueller PC-Name: Win10-Ryz  | en-3700                  |                              |
| E21d1-Max-Mustermann          | ×                        |                              |

Klicken Sie dann auf weiter. Durch einen Neustart des Rechners werden die Änderungen dauerhaft übernommen. Der Neustart kann aber auch später durchgeführt werden.

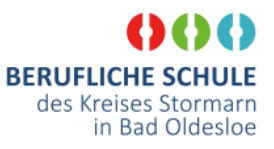

## 3. Aktivierung von Office

Zur Nutzung von Office muss dieses zunächst aktiviert werden. Dazu öffnen Sie über das Startmenu zunächst MS Word.

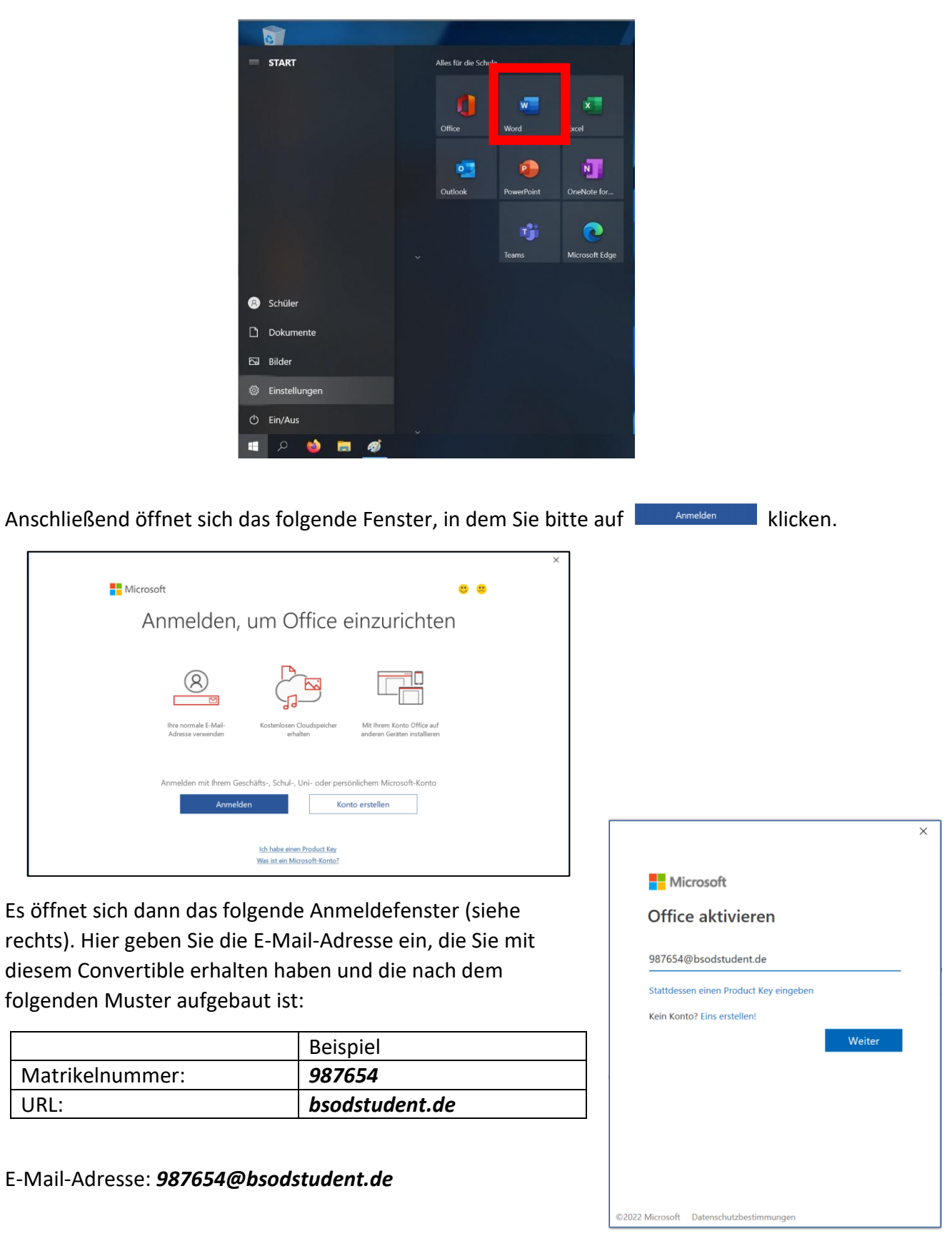

#### Anleitung zur Einrichtung der Schüler-Convertibles

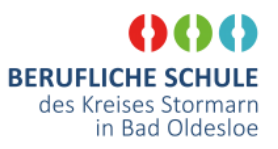

| Microsoft                        |          |
|----------------------------------|----------|
| e21d1_bm@kbsod.onmicrosoft.      | .com     |
| Kennwort eingeber                | า        |
| Kennwort                         |          |
| Kennwort vergessen               |          |
| Mit einem anderen Konto anmelden | 1        |
|                                  | Anmelder |

Über den Button Weiter gelangen Sie dann zu dem nächsten Fenster (siehe links), in dem das Start-Passwort aus ihren Office-Anmeldeunterlagen eingegeben werden muss.

Sie werden nun aufgefordert, das Startpasswort zu ändern. Geben Sie dazu in das Feld "Aktuelles Passwort" erneut das das Start-Passwort aus ihren Office-Anmeldeunterlagen ein. In die Felder "Neues Kennwort" und "Kennwort bestätigen" geben sie jeweils das neue, von Ihnen freiwählbare Kennwort

ein. Anschließend klicken Sie auf <sup>Anmelden</sup>. Damit haben Sie das Kennwort geändert.

Mit diesen Zugangsdaten können Sie sich auch zukünftig bei **Office 365**, **bsodmoodle.de** und **bsodcloud.de** anmelden.

Esöffnet sich dann das nächste Fenster öffnen. Hier muss der Haken bei

Verwaltung meines Geräts durch meine Organisation zulassen

abgewählt werden und dann auf Nein, nur bei dieser App anmelden</mark> geklickt werden.

| 987654@bsodstud<br>                                                                      | ent.de                                                                                                    |
|------------------------------------------------------------------------------------------|----------------------------------------------------------------------------------------------------|
| Ändern Sie                                                                               | Ihr Kennwort                                                                                                    |
| Sie müssen Ihr Ken<br>entweder erstmalig<br>abgelaufen ist.                              | nwort ändern, weil Sie sich<br>1 anmelden oder Ihr Kennwort                                                          |
| Aktuelles Kennwor                                                                        | t                                                                                                    |
| Neues Kennwort                                                                           |                                                                                                    |
| Kennwort bestätig                                                                        | en                                                                                                    |
|                                                                                          | Anmelden                                                                                                    |
| Sie betreten das ge<br>Berufsschule Bad C<br>unzulässige Verwer<br>zivil- und strafrecht | eschützte Netzwerk der<br>Idesloe. Die unbefugte oder<br>ndung dieses Systems kann zur<br>tlichen Verfolgung führen. |

|                                                                                                    | × |
|----------------------------------------------------------------------------------------------------|---|
|                                                                                                    |   |
|                                                                                                    |   |
| Bei all Ihren Apps angemeldet bleiben                                                                                                    |   |
|                                                                                                    |   |
| Windows will remember your account and automatically sign you in to your apps and<br>websites on this device. This will reduce the number of times you are asked to login. |   |
|                                                                                                    |   |
| Verwaltung meines Geräts durch meine Organisation zulassen                                                                                                    |   |
|                                                                                                    |   |
|                                                                                                    |   |
|                                                                                                    |   |
|                                                                                                    |   |
|                                                                                                    |   |
|                                                                                                    |   |
|                                                                                                    |   |
|                                                                                                    |   |
|                                                                                                    |   |
|                                                                                                    |   |
| Nein, nur bei dieser App anmelden                                                                                                    |   |
|                                                                                                    |   |
| ОК                                                                                                    |   |
|                                                                                                    |   |

Dem Lizenzvertrag kann einfach zugestimmt werden.

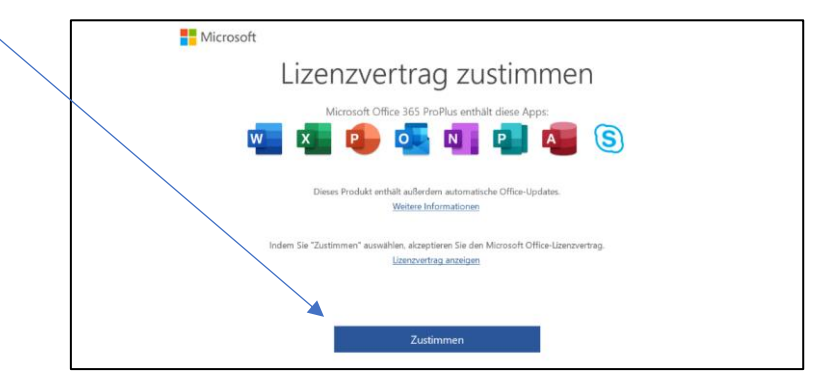

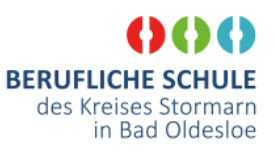

In dem letzten Fenster wird das Format festgelegt, in dem die Office-Dateien standardmäßig gespeichert werden. Hier sollte *Office Open XML-Formate* ausgewählt und mit OK bestätigen werden.

Nun ist Ihr Convertible für den Unterricht fertig eingerichtet und kann genutzt werden.

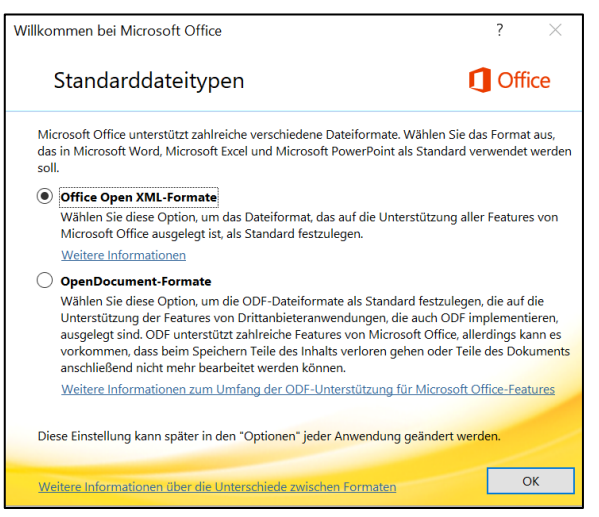

# Einrichtung der Nextcloud-App

Zur Nutzung der Nextcloud-App (sofern gewünscht) muss diese zunächst eingerichtet werden. Diese startet entweder automatisch beim Neustart des Rechners oder kann durch

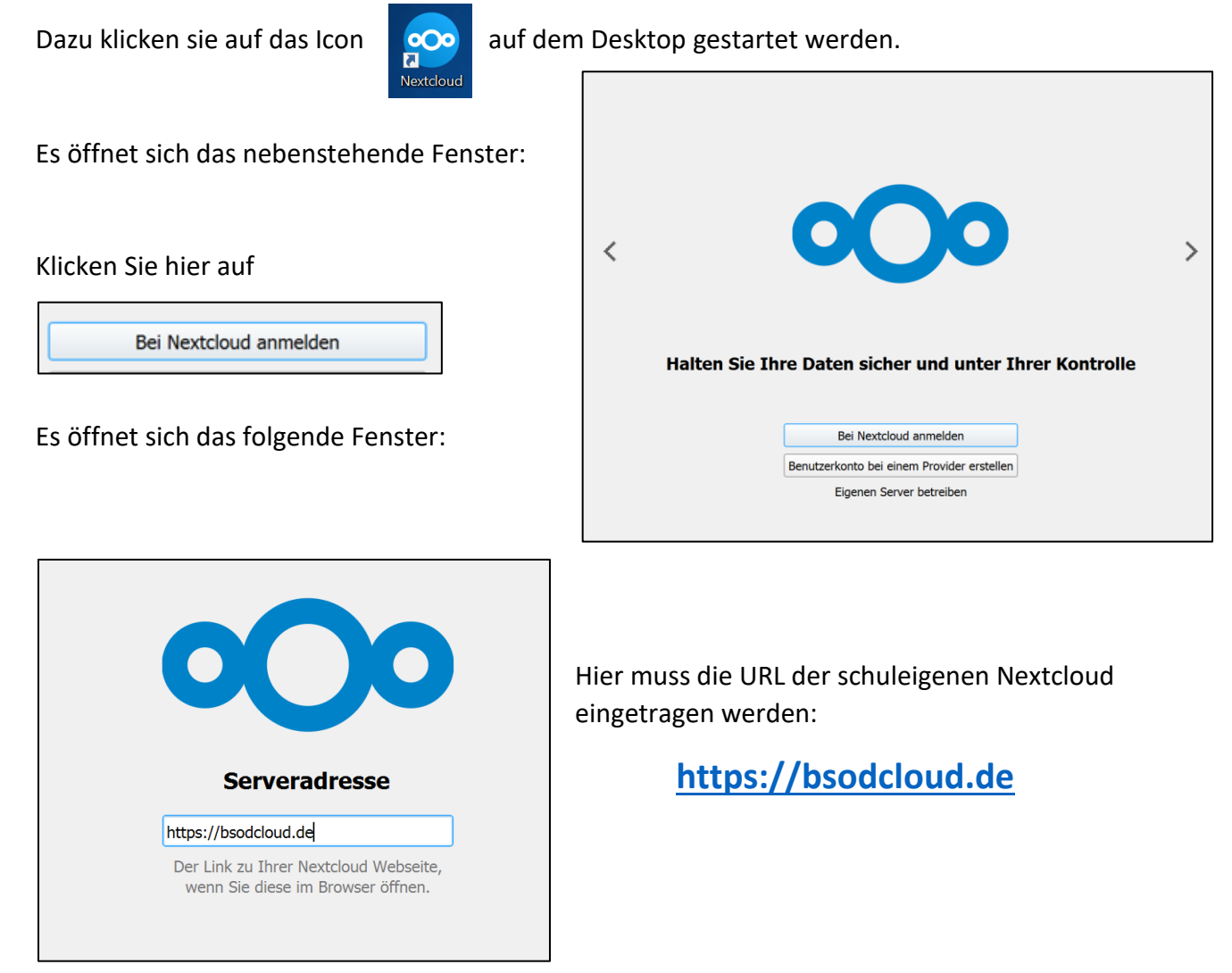

#### Anleitung zur Einrichtung der Schüler-Convertibles

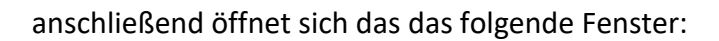

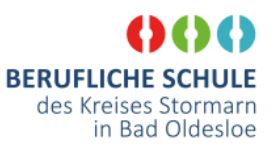

#### Durch Klicken auf

Г

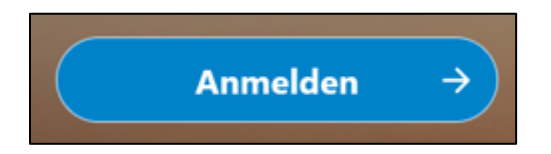

Wird man auf die Anmeldeseite der Nextcloud weitergeleitet. Hier gibt man nun die oben festgelegten Zugangsdaten für ein. Sie gelten für die Office 365 UND bsodmoodle.de UND bsodcloud.de.

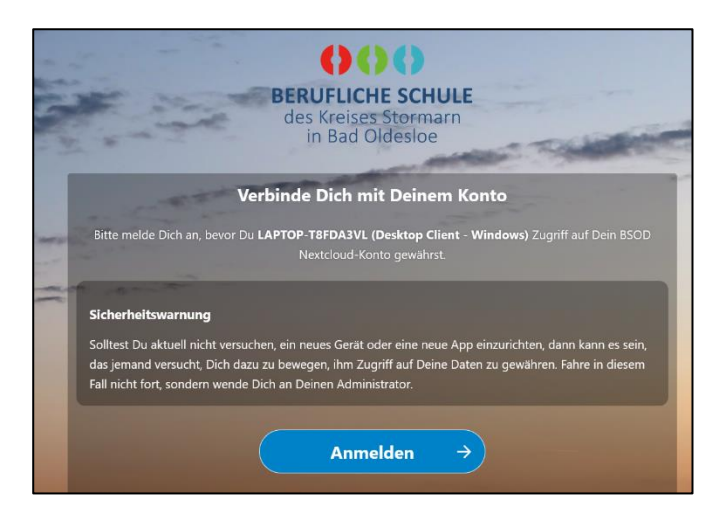

Nein

Sie betreten das geschützte Netzwerk der Berufsschule Bad Oldesloe. Die unbefugte oder unzulässige Verwendung dieses Systems kann zur zivil- und strafrechtlichen Verfolgung führen.

| Anmelden                                                                  | ← 987654@bsodstudent.de                                                                                         |  |  |  |  |
|---------------------------------------------------------------------------|----------------------------------------------------------------------------------------------------|--|--|--|--|
| 987654@bsodstudent.de                                                     | Kennwort eingeben                                                                                               |  |  |  |  |
| Sie können nicht auf Ihr Konto zugreifen?           Zurück         Weiter | Kennwort vergessen Anmelden                                                                                     |  |  |  |  |
| Sie betreten das geschützte Netzwerk der                                  | Sie betreten das geschützte Netzwerk der                                                                        |  |  |  |  |
| Berufsschule Bad Oldesloe. Die unbefugte oder                             | Berufsschule Bad Oldesloe. Die unbefugte oder                                                                   |  |  |  |  |
| unzulässige Verwendung dieses Systems kann zur                            | unzulässige Verwendung dieses Systems kann zur                                                                  |  |  |  |  |
| zivil- und strafrechtlichen Verfolgung führen.                            | zivil- und strafrechtlichen Verfolgung führen.                                                                  |  |  |  |  |
| nebenstehende Fenster kann mit "Ja" bestätigt<br>den                      | 987654@bsodstudent.de<br>Angemeldet bleiben?<br>Hiermit verringern Sie die Anzahl von<br>Anmeldeaufforderungen. |  |  |  |  |

ר ר

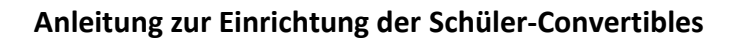

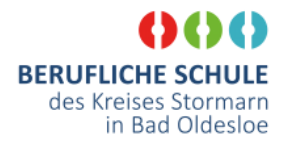

Zugriff gewähren  $\rightarrow$ 

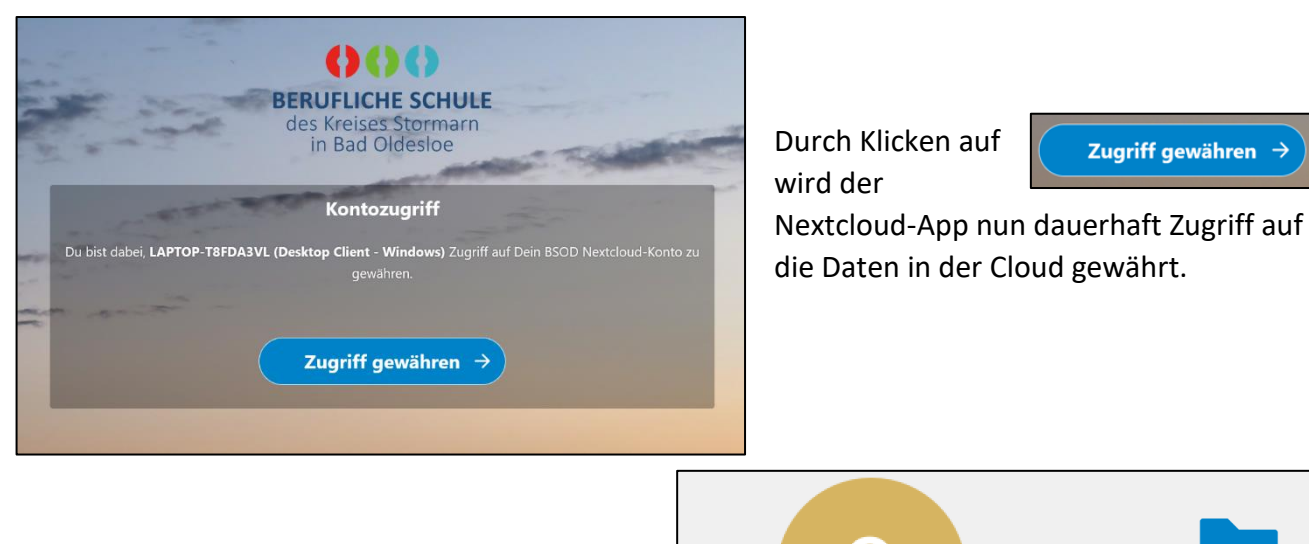

Im nächsten Fenster empfiehlt es sich, "alle Daten vom Server synchronisieren" auszuwählen und dann mit "Enter" zu bestätigen.

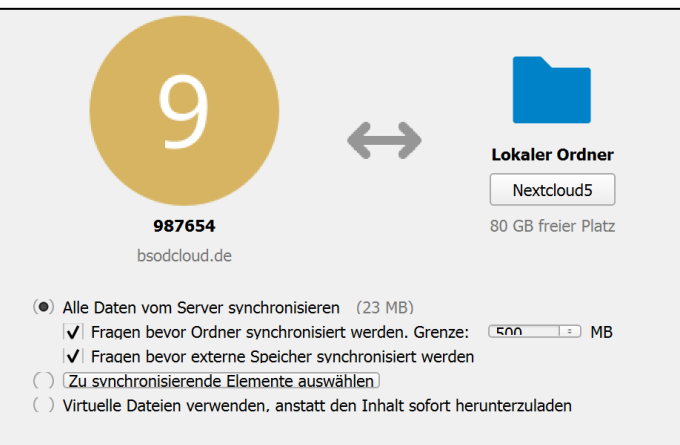

Von nun an gibt es im Windows Datei-Explorer eine weiteren Entrag mit der Bezeichnung

| Z = Nextcloud<br>Start Freigebe                                                                       | en Ansicht         |                  |                      |           |   |   | - | 0, |
|----------------------------------------------------------------------------------------------------|--------------------|------------------|----------------------|-----------|---|---|---|----|
| → × ↑ 📀 > Ne                                                                                          | extcloud           |                  |                      |           | ~ | U |   |    |
| Schnellzugriff                                                                                        | Name ^             | Änderungsdatum   | Тур                  | Größe     |   |   |   |    |
| Deskton *                                                                                             | ocuments           | 02.06.2022 11:03 | Dateiordner          |           |   |   |   |    |
| Downloads #                                                                                           | of Photos          | 02.06.2022 11:01 | Dateiordner          |           |   |   |   |    |
|                                                                                                    | olimplates         | 02.06.2022 11:01 | Dateiordner          |           |   |   |   |    |
| Bokumente 📌                                                                                           | owncloudsync       | 02.06.2022 11:34 | Textdokument         | 0 KB      |   |   |   |    |
| 🖬 Bilder 🛛 🖈                                                                                          | 📥 Nextcloud intro  | 02.06.2022 11:01 | MP4 Video File (VLC) | 3.871 KB  |   |   |   |    |
| Screenshots                                                                                           | 🛃 Nextcloud Manual | 02.06.2022 11:01 | Adobe Acrobat Docu   | 12.409 KB |   |   |   |    |
| Nextcloud                                                                                             | 🐯 Nextcloud        | 02.06.2022 11:01 | PNG Bild             | 50 KB     |   |   |   |    |
| Bilder     Bilder     Desktop     Dokumente     Dokumente     Vokos     Videos     Acer (C.) Netzwerk |                    |                  |                      |           |   |   |   |    |

Beim Auswählen dieses Punktes werden alle in der Nextcloud vorhanden Dateien und Ordner dargestellt. Hier erstellte Dateien und Ordner werden automatisch mit der Nextcloud synchronisiert.